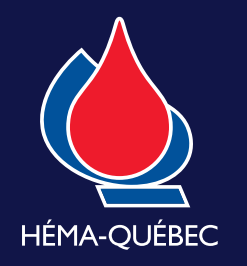

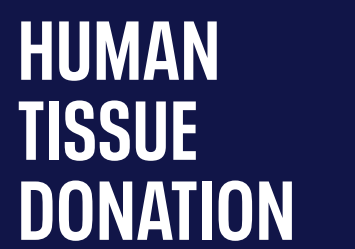

## SHARING A DEATH CERTIFICATE

Héma-Québec's coordinator can support you at this stage if needed to share the death certificate (SP-3) through SIED at 1-888-366-7338, option 2 (6:00 a.m. to midnight, 7 days a week).

## 6.1 - SHARING A CERTIFICATE WITH A FACILITY

|                                                  | ED Événement démographique            | ės * Formulaines vienges *                                   |                          |                              | exist + |              |
|--------------------------------------------------|---------------------------------------|--------------------------------------------------------------|--------------------------|------------------------------|---------|--------------|
| Soumettre un t                                   | formulaire (SP-3 et DEC-1)            | 01)                                                          |                          |                              |         |              |
| Numiro de reférence du formo<br>Nom de familie : | Ddn :                                 | Propriétaire du formulaire<br>Prénién usuel<br>Date de décés |                          | Age :                        |         | 1 Out -      |
|                                                  |                                       | Gertificatio                                                 | n metikale signifer      |                              |         | Options d'in |
| Liew/Identification                              | État civil                            |                                                              |                          |                              |         | Transférer o |
| État civil                                       | État civil                            |                                                              |                          |                              |         | Actions jour |
| Certification                                    | Celibataire (jamais mariė)e() 🔍 👻     |                                                              |                          |                              |         |              |
| Auteur                                           | Nom de famille du (de la) conjoint(e) | de la personne décédée                                       | Prénom du (de la) conjoi | nt(e) de la personne décédée |         |              |
| Disposition du corps                             | Âge de son (sa) conjoint(e), si marié |                                                              |                          |                              |         |              |
| Wriffer et envoyer                               | Format : AAA                          |                                                              |                          |                              |         |              |
|                                                  |                                       |                                                              |                          |                              |         |              |

To share a certificate with another facility, click on the "Outils" button in the header of the form (number 1 in this image) and select "Partager ce bulletin" (2).

|                      | Qué Partager ce bulletin                         |                                                         | × Kongano<br>Kona pindra      |        |
|----------------------|--------------------------------------------------|---------------------------------------------------------|-------------------------------|--------|
| 50                   | Événement démo                                   | Permission                                              | 100                           |        |
| Soumettre un f       | prmulaire (S                                     | 2 Lecture seule<br>Lecture seule<br>Lecture et écriture | Ajouter 3                     | oute + |
| Lieu/Identification  | État civil                                       | _                                                       | _                             |        |
| East and             | État civil                                       |                                                         |                               |        |
| Certification        | Célibataire (jamais marié(e)) 🛛 🛩                |                                                         |                               |        |
| Autor                | Nom de famille du (de la) conjoint(e) de la pers | sonne décédée Prénom du (de la) conjo                   | int(e) de la personne décédée |        |
| Dispersion du corps. | Âge de son (sa) conjoint(e), si marié            |                                                         |                               |        |
| Willer at enuryer    |                                                  |                                                         |                               |        |
|                      | Energister                                       |                                                         |                               |        |
|                      |                                                  | SIED                                                    |                               |        |

A pop-up window will appear. In this window, search for the facility you want to share the certificate with by typing the first three letters of one of the words in the facility's name into the "Destinataire" field (1). Select the facility from the list that appears. Next, select the permission level you want to grant the recipient facility from the drop down list (2) and click on "Ajouter" (3). Once the recipient facility has been added, click on "Enregistrer" (4).

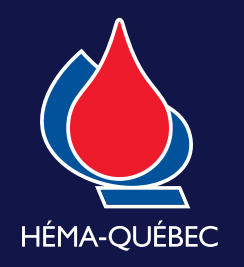

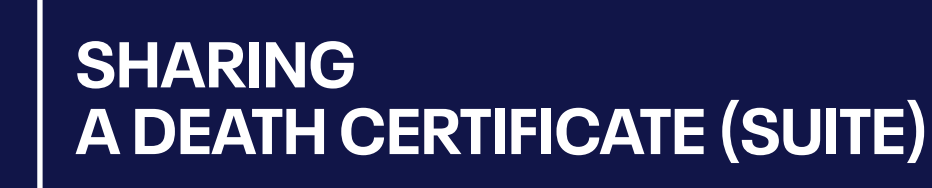

## 6.2 - SHARING A CERTIFICATE WITH A PARTNER

HUMAN

TISSUE

DONATION

|                                                    | Quebec                                  | AND A CALIFIC OF A DELLA A CALIFICATION OF A CALIFICATION OF A DELLA A CALIFICATION OF A DELLA A CALIFICATION OF A CALIFICATION OF A DELLA A CALIFICATION OF A CALIFICATION OF A |                                         | Nous joindhe |               |
|----------------------------------------------------|-----------------------------------------|----------------------------------------------------------------------------------------------------|-----------------------------------------|--------------|---------------|
| si                                                 | D Événement démographique               | s + Formulaires vienges +                                                                                                    |                                         | n63 •        |               |
| Soumettre un fe                                    | ormulaire (SP-3 et DEC-10               | )1)                                                                                                    |                                         |              |               |
| Numéro de référence du formula<br>Nom de familie : | Ddn :                                   | Propriétaire du formulaire :<br>Prénom usuel<br>Date de délois :                                                                                                    | Age :                                   |              | 1 out -       |
|                                                    |                                         | Gertification médicale sig                                                                                                    |                                         |              | Options d'im  |
| Lieu/Identification                                | État civil                              |                                                                                                    |                                         |              | Transférer ce |
| État civil -                                       | État civil                              |                                                                                                    |                                         |              | Actions journ |
| Certification                                      | Celibataire (amais marié(e)) 🛛 👻        |                                                                                                    |                                         |              |               |
| Auteur                                             | Nom de famille du (de la) conjoint(e) d | de la personne décédée Prénom                                                                                                    | du (de la) conjoint(e) de la personne d | décédée      |               |
| Disposition du corps                               | Âge de son (sa) conjoint(e), si marié   |                                                                                                    |                                         |              |               |
| Wriffer et envoyer                                 | Format : AAA                            |                                                                                                    |                                         |              |               |
|                                                    |                                         | SIED                                                                                                    |                                         |              |               |
|                                                    |                                         | News jornets Publicate de careful                                                                                                    | estulti                                 |              |               |
|                                                    |                                         | Ouébec ##                                                                                                    |                                         |              |               |

Depending on your authorizations, you may be able to share a certificate with one or more partners from the pop up window in the previous section. Any health care institution can share a certificate with the MSSS branch responsible for unclaimed bodies. However, only public institutions that have signed an agreement with the MSSS can share certificate information with Héma-Québec, the Curateur public and the Douglas Institute. To share a certificate with a partner, click on the "Outils" button in the header of the form (number 1 in this image) and select "Partager ce bulletin" (2).

| Qué                                                                                     | Partager ce bulletin | × | Logion<br>Noue pondre |
|-----------------------------------------------------------------------------------------|----------------------|---|-----------------------|
|                                                                                         |                      |   | inst .                |
| Soumettre un formulaire (SP-<br>Numéro de attenue du formulaire<br>Nom de lavide<br>NAM | Dectinataire         | _ | cuth +                |

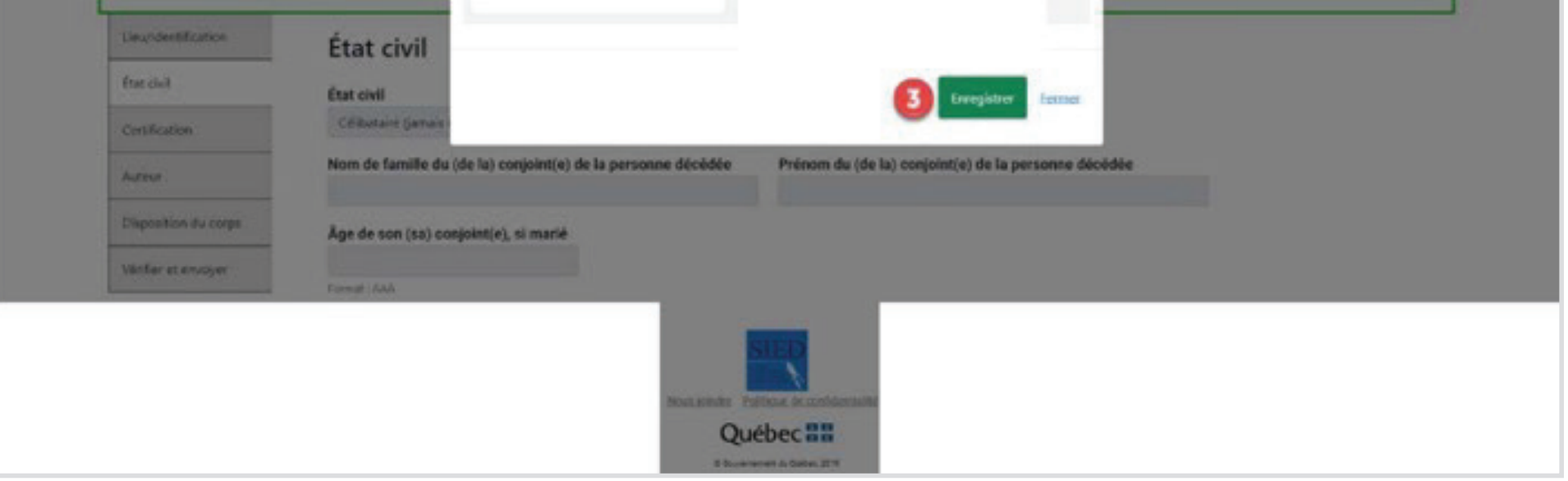

A pop up window will appear. In this window, check the box beside each partner you want to share the form with (1). Note that the length of the list will vary depending on the agreements you have signed. Click on the phone icon (2) to see a partner's contact information. Once you have selected all the partners you want, click on "Enregistrer" (3).